## 投影機有線網路設定及投影設定方式

## 連接有線網路

若要將投影機連接至有線區域網路(LAN),請使用100Base-TX 或10Base-T 網路線。為確保正確資料傳輸, 請使用Category 5 或更高規格的網路線。

 ${\sf A}$  將網路線的一端連接至網路集線器、交換器或路由器。

B 將纜線的另一端連接至投影機的LAN 埠。

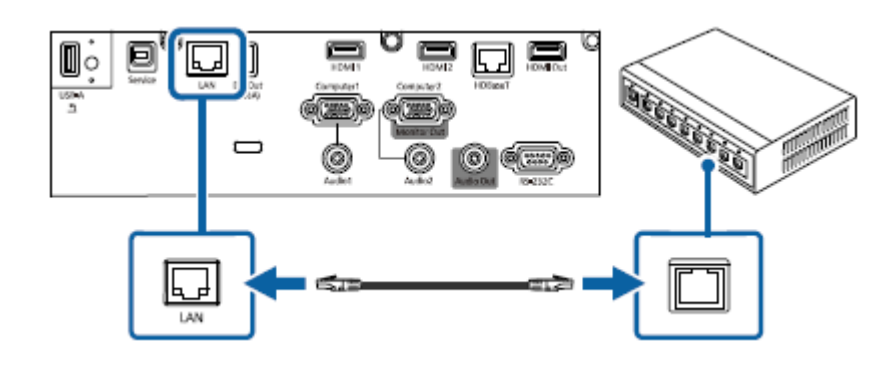

## 選擇有線網路設定

從網路上的電腦進行投影之前,您必須在投影機上選擇網路設定。

※注意! 請確定已經使用LAN 埠將投影機連接至有線網路。

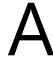

按下[Menu] 鈕、選擇網路選單,然後按下[Enter]。

| 常用項目           | MAN LAN WER   |       |   |
|----------------|---------------|-------|---|
| 影像             | 有線 LAN 資訊     |       |   |
| 用號 1/0         | 網路設定          |       |   |
| <del>알</del> 렮 | 發射器設定         |       |   |
| ma sta         | 重投資訊設定 多重投影方式 |       |   |
| AND CO.        |               |       |   |
|                | 投影機iD         | 60.00 |   |
| 管理             | HDMI Out 設定   | 關閉    | ~ |
| #18            | 並排顯示          |       |   |
| 多重投影方式         | 幾何修正          | 點修正   |   |
| 1212           | 過混合           |       |   |
| 初始/所有設定        | 比例            |       |   |
|                | 颜色均匀度         |       |   |
|                | 燈光模式          | -16   |   |
|                | 色彩比對          |       |   |
|                | RGBCMY        |       |   |
|                | 重投多重投影方式設定    |       |   |
|                | 1219          |       |   |

B 選擇網路設定,然後按下[Enter]。

C 若要辨識網路投影機,請選擇投影機名稱並輸入最多16 個英數字元。

將優先順序控制介面設定設為有線LAN。

選擇有線LAN 選單,然後按下[Enter]。

| [有線LAN]   |         | 返回 |  |
|-----------|---------|----|--|
| IP設定      |         |    |  |
| DNS 伺服器 1 | 0.0.0.0 |    |  |
| DNS 伺服器 2 | 0.0.0.0 |    |  |
| IPv6      | 關閉      | ~  |  |
| IP地址顯示    | 開啟      |    |  |
|           |         |    |  |

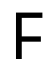

G

 $\square$ 

F

視需要為您的網路指派IP 設定。

• 若您的網路自動指定地址,請選擇IP設定以將DHCP 設定設為開啟。

• 若您必須手動設定地址,請選擇IP設定以將DHCP設定設為關閉,並視需要輸入投影機的IP地址、子網路 遮罩及閘道器地址。

若不想讓IP 地址顯示在網路資訊畫面上,請將IP地址顯示設定設為關閉。

選擇網路投影選單‧然後按下[Enter]。

| [網路投影]            | ۶. Ju    | 返回 |  |
|-------------------|----------|----|--|
| 投影機關鍵字            | 關閉       |    |  |
| Epson iProjection | 開啟       | ^  |  |
| SSID顯示            | 開啟       |    |  |
| 顯示區域網路資訊          | 文字及 QR 碼 |    |  |
| 主持人密碼             |          |    |  |
| 關鍵字中斷顯示           | 關閉       |    |  |
| Screen Mirroring  | 開啟へ      |    |  |
| 中斷連線              | 開啟       |    |  |
| 調節參數              | 1(良好)    |    |  |

若要防止投影機被不在同一室內的人存取,請開啟投影機關鍵字設定。

※注意! 開啟此設定時,必須使用Epson iProjection 從電腦輸入顯示的隨機關鍵字, 才能存取投影機及分享目前畫面。

將Epson iProjection 設定設為開啟。

| [Epson iProjection ] |    | 返回 |
|----------------------|----|----|
| ~                    | 開啟 |    |
|                      | 關閉 |    |

**K** 視需要選擇選項。

• 顯示區域網路資訊可設定投影機網路資訊的顯示格式。

• 主持人密碼可輸入四位數密碼,讓您使用Epson iProjection 以主持人身分存取投影機。(無預設密碼。)

• 關鍵字中斷顯示可讓您選擇是否在使用Epson iProjection 存取投影機時,於投影影像上顯示投影機關鍵

字。

M 按下遙控器上的[LAN] 按鈕。

當您在網路資訊畫面上看見正確的IP 地址時,代表有線網路設定完成。

| [ LAN ]  |                    |
|----------|--------------------|
| 投影機名稱    | : MYNAME           |
| SSID     | :                  |
| IP地址_    | : WIRED.DHCP.ID    |
| IP地址(¶)  | : WIRELESS.DHCP.ID |
| 關鍵字      | :                  |
|          |                    |
|          |                    |
| Event ID | : 0434             |
|          |                    |